# Introduction and Outline

• All materials of this workshop are available for download at:

http://www.sqrwear.com

• What is wearable electronics?

• Nike Mag Back to the Future Shoes

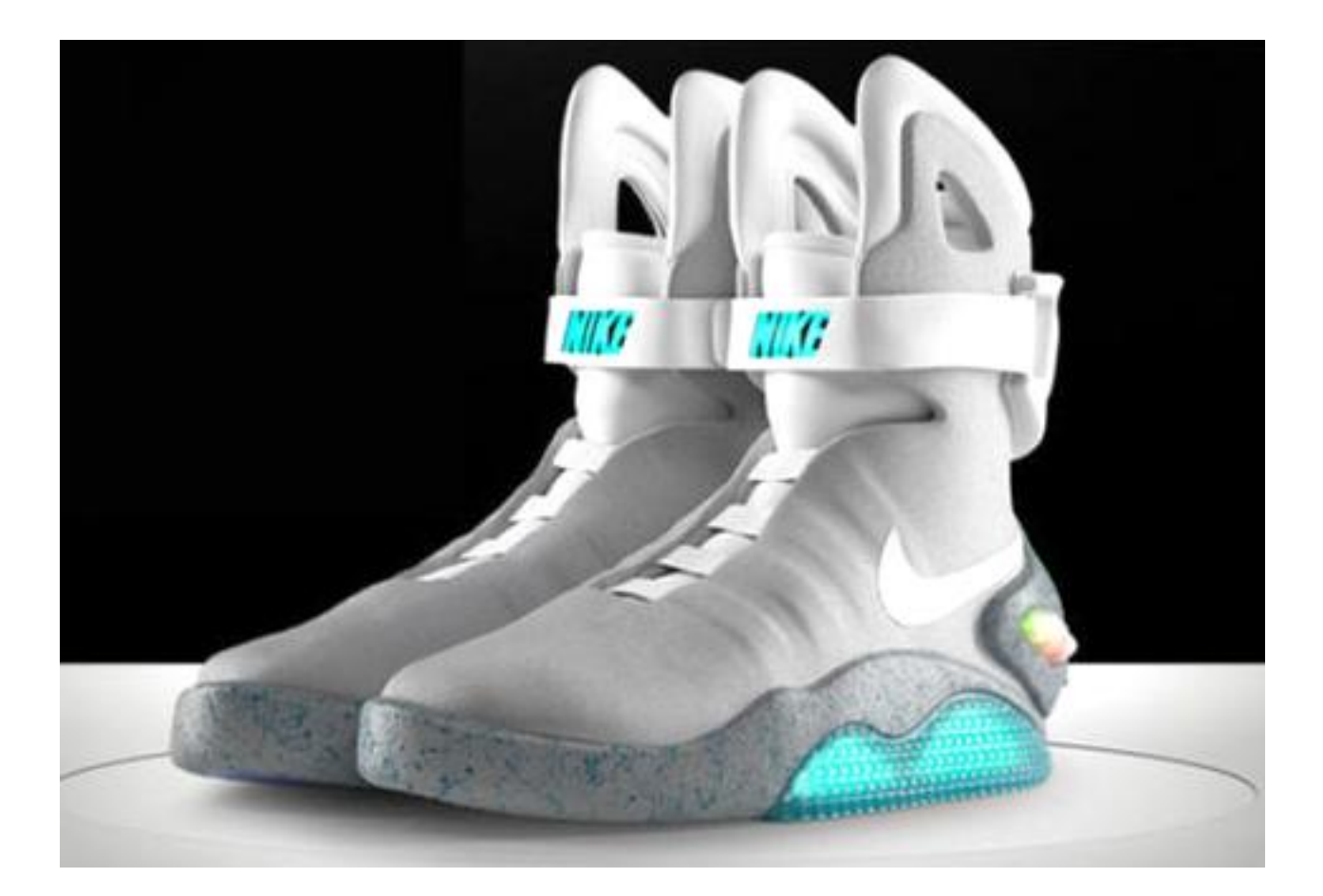

iCuffLinks and iNecklace

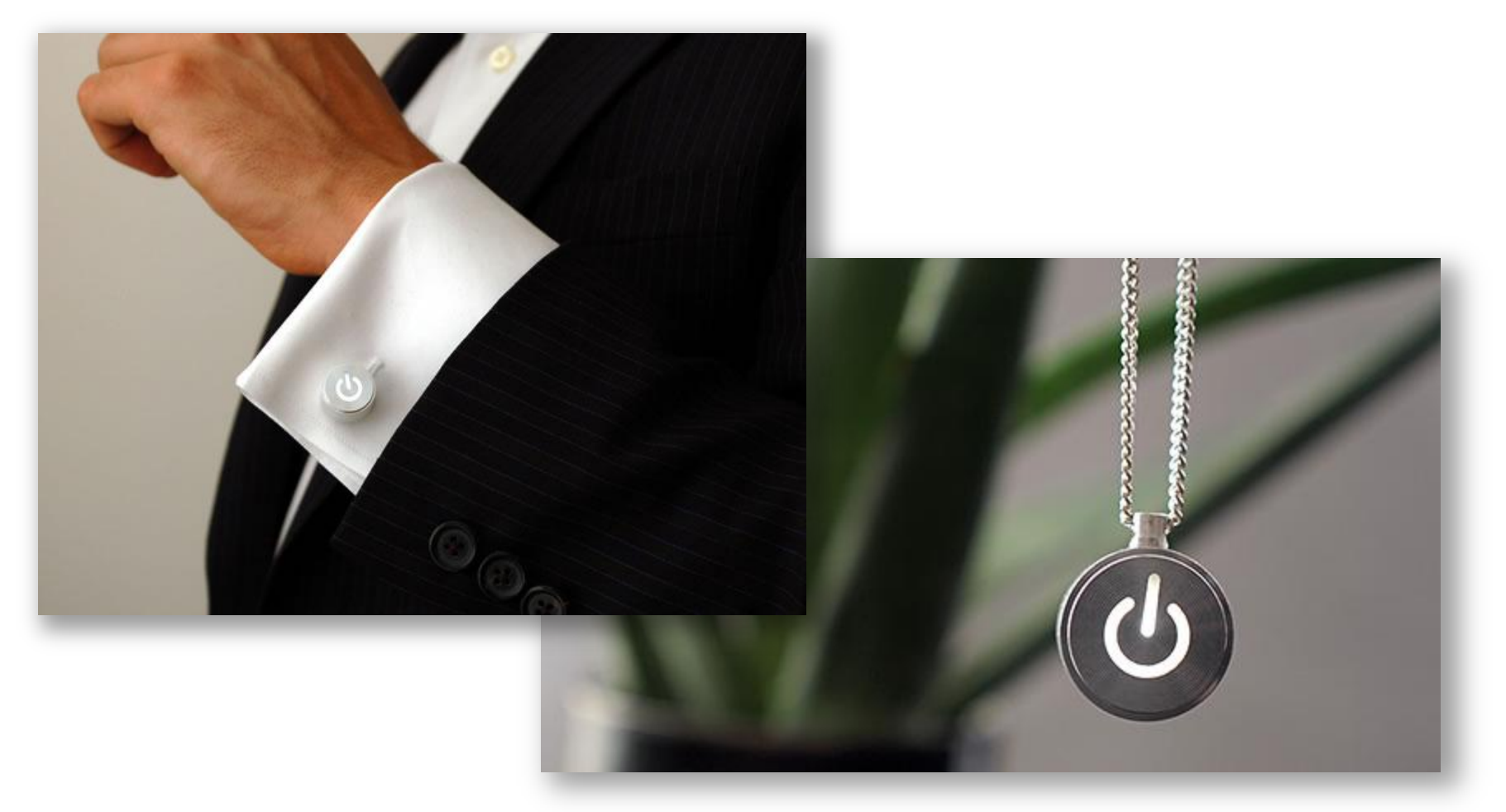

• Heart-Felt T-Shirt

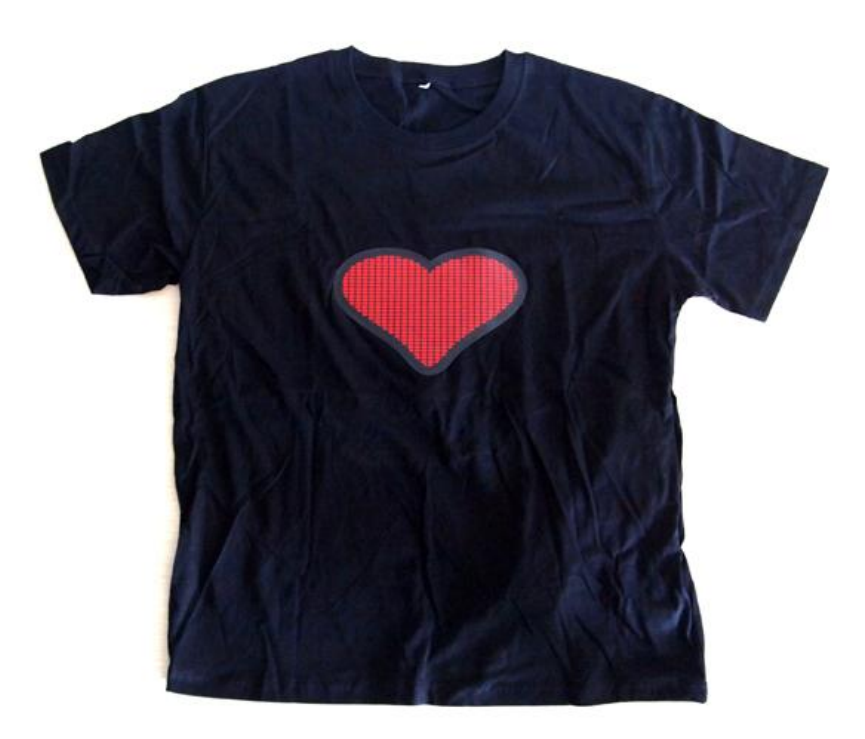

Jawbone Up Band

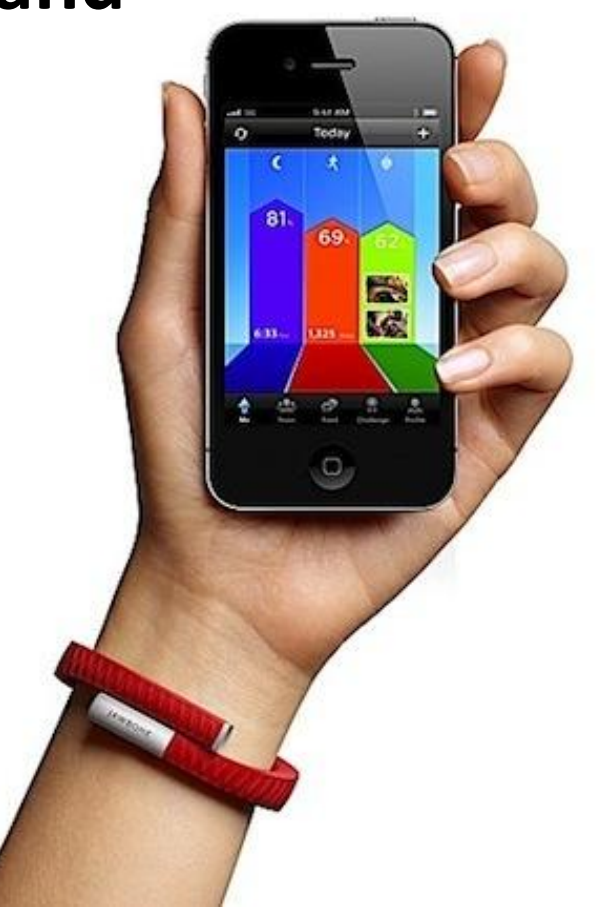

• FitBit Tracker:

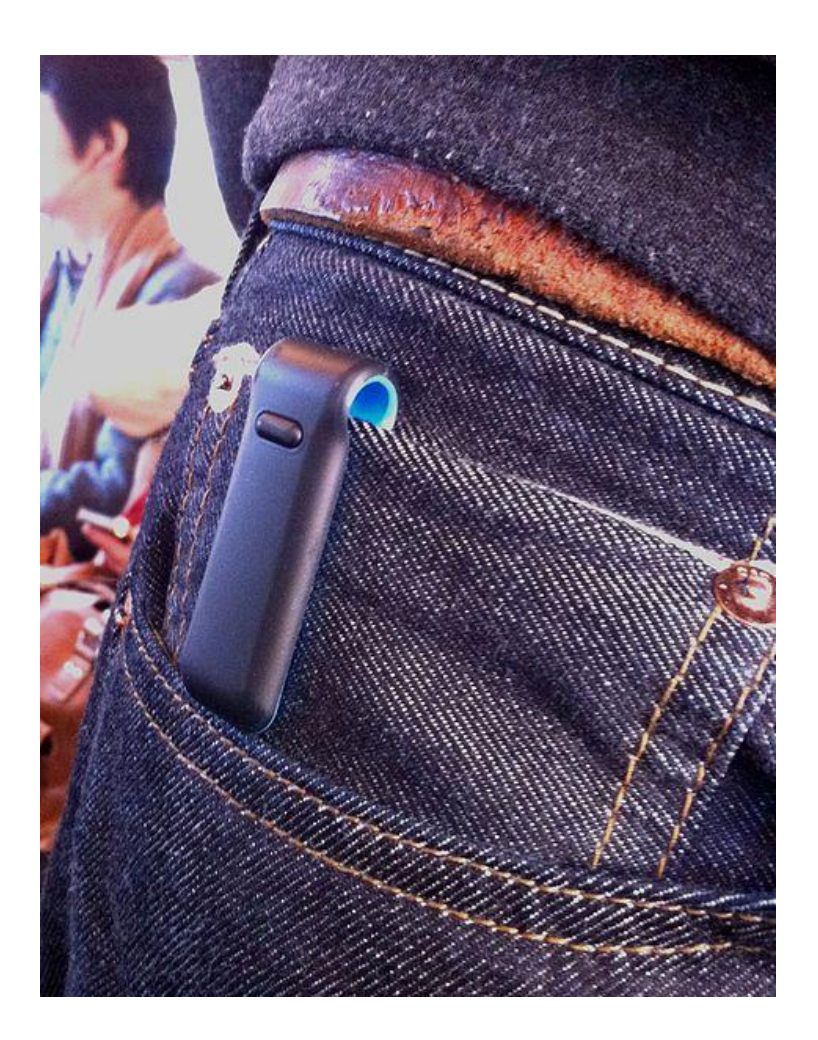

• Google Glass

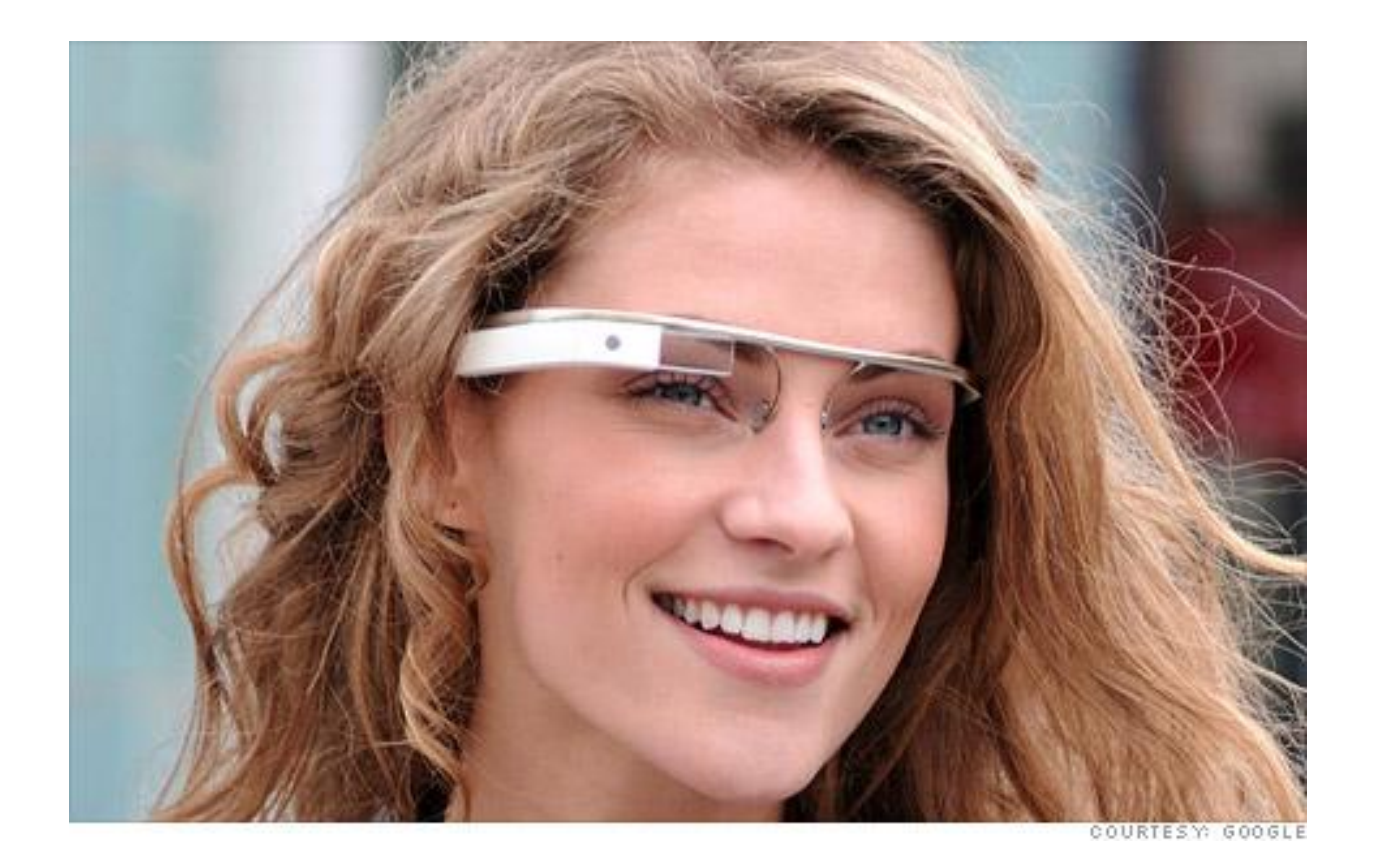

# Introduction

#### Demos

- LED Heart
- LED Tote Bag
- Halloween Costume
- Temperature Sensing
- Pulse Sensing

# Ingredients

#### Basic Electronics

- LED, battery, resistor, button, parallel connection

- Microcontroller (MCU)
  - Digital I/O, analog I/O, serial communication, interrupts...

#### Sewing

- Conductive thread
- Sewing electronic components

# Basic Electronics – LED

- LED (Light Emitting Diode)
  - Polarized:
    - Long lead positive (+), short lead negative
  - Forward voltage drop: 2 to 3V
    - Depends on the LED color.
  - So a single AA (1.5V) battery cannot light up the LED.
  - Reverse bias.

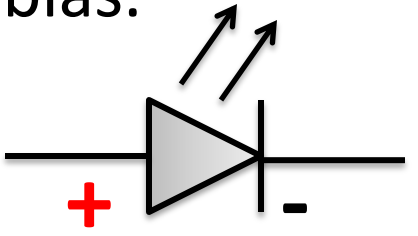

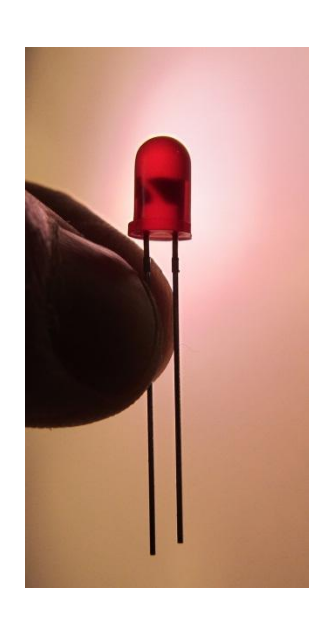

LED

# Basic Electronics – Battery

- Many different types, shapes, voltages.
   Zinc-carbon, Alkaline, Lithium...
- The type we use here is **3V Lithium Coin** (button) Battery

Positive side marked by +

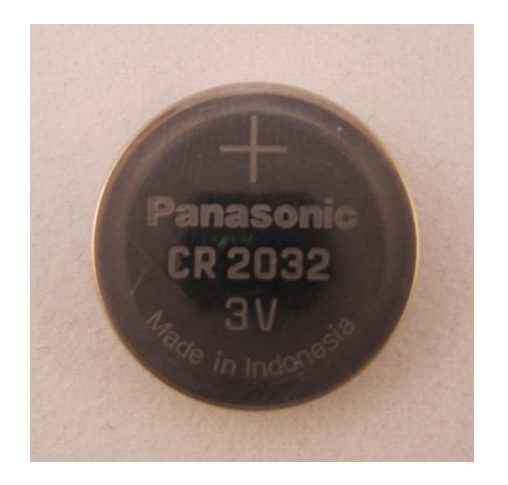

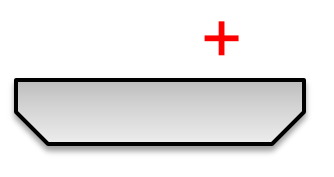

# Basic Electronics – Battery

- Connect battery with LED (exercise)
  - Positive to positive, and negative to negative
  - Typical LED has an operating current of 1~30mA, but can withstand higher current for a short amount of time.
  - The more current, the brighter.

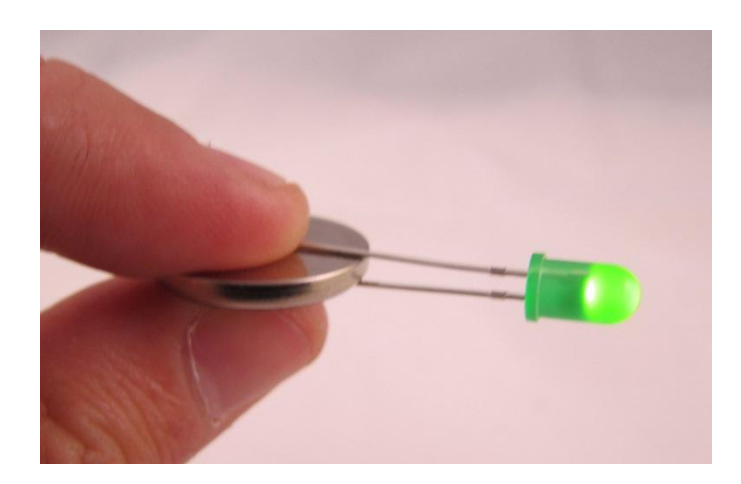

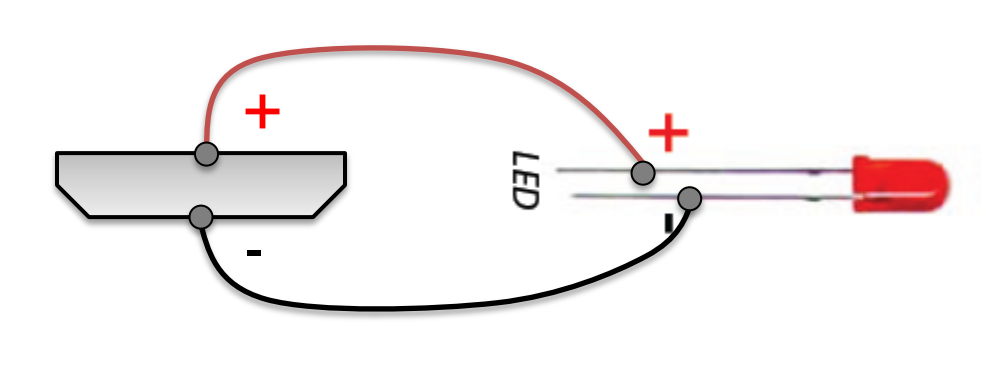

# Basic Electronics – Battery

- Connect battery with LED (exercise)
  - Try more than one LEDs at the same time.
  - Should I be connecting LED to battery directly like this?
    - Battery's internal resistance.

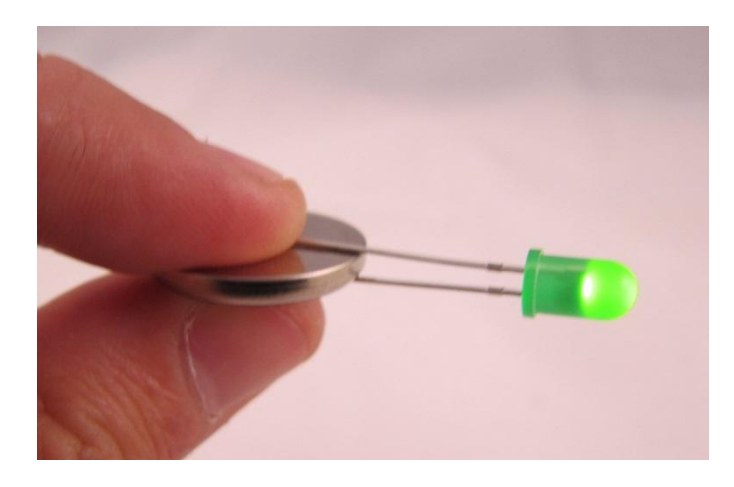

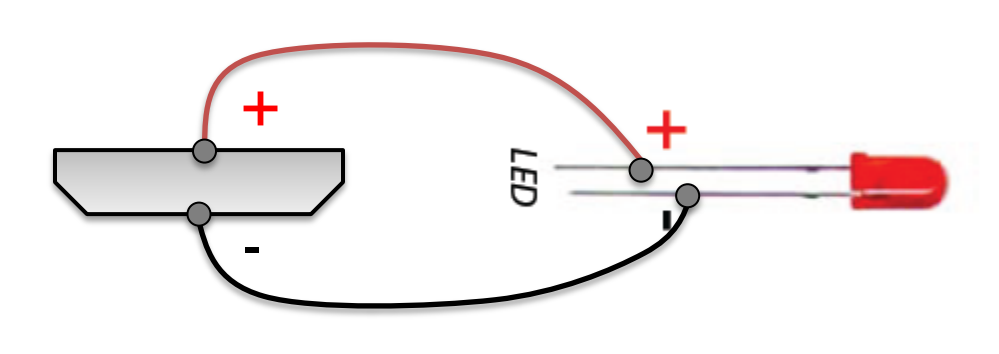

- Often used to limit current in a circuit
  - **Resistance** ( $\Omega$ , or ohm)
  - **Ohm's law**:  $I(current) = \frac{V(voltage)}{R(resistance)}$
  - Think about a water pipe with a certain thickness.

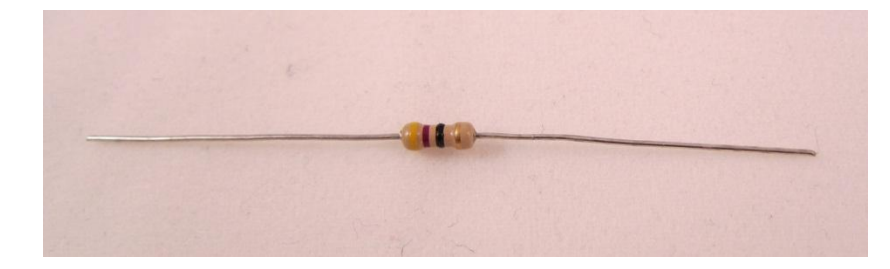

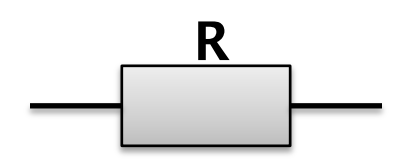

- Often used to limit current in a circuit
  - **Resistance** ( $\Omega$ , or ohm)
  - **Ohm's law**:  $I(current) = \frac{V(voltage)}{R(resistance)}$

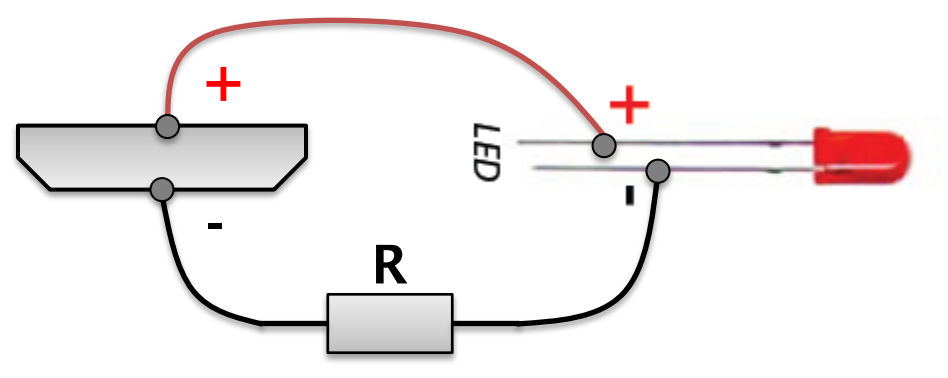

**Connect resistor with LED in series.** 

- Often used to limit current in a circuit
  - **Resistance** ( $\Omega$ , or ohm)
  - **Ohm's law**:  $I(current) = \frac{V(voltage)}{R(resistance)}$

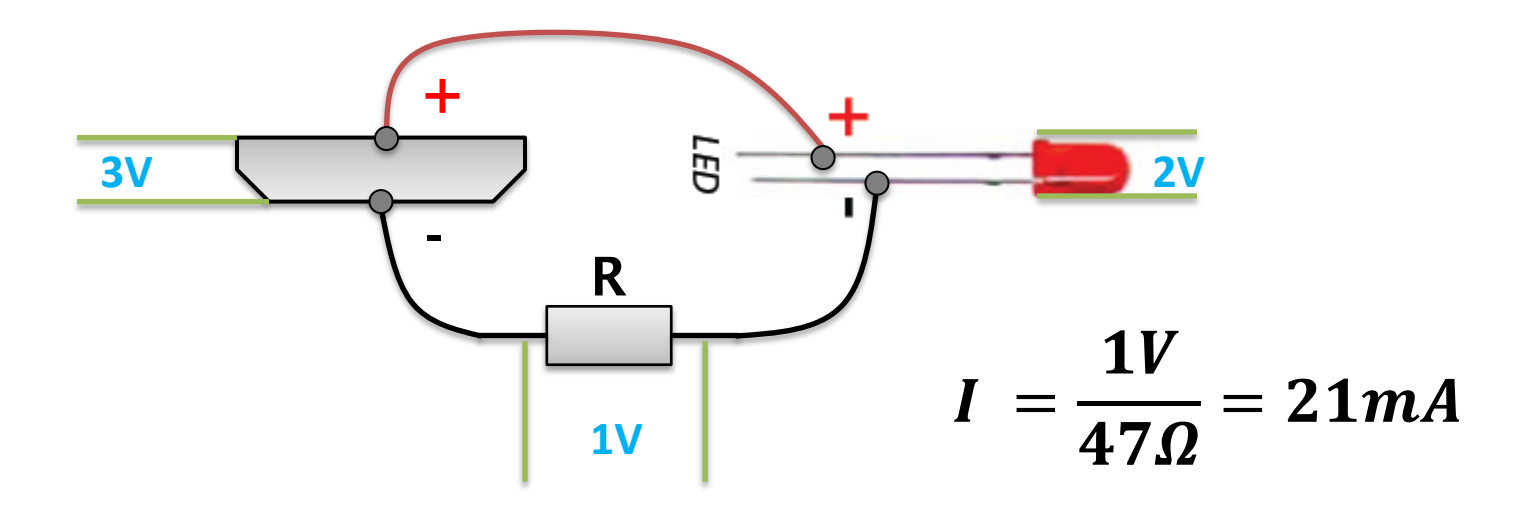

- Often used to limit current in a circuit
  - **Resistance** ( $\Omega$ , or ohm)
  - **Ohm's law**:  $I(current) = \frac{V(voltage)}{R(resistance)}$
  - Conductive thread has a considerable amount of resistance

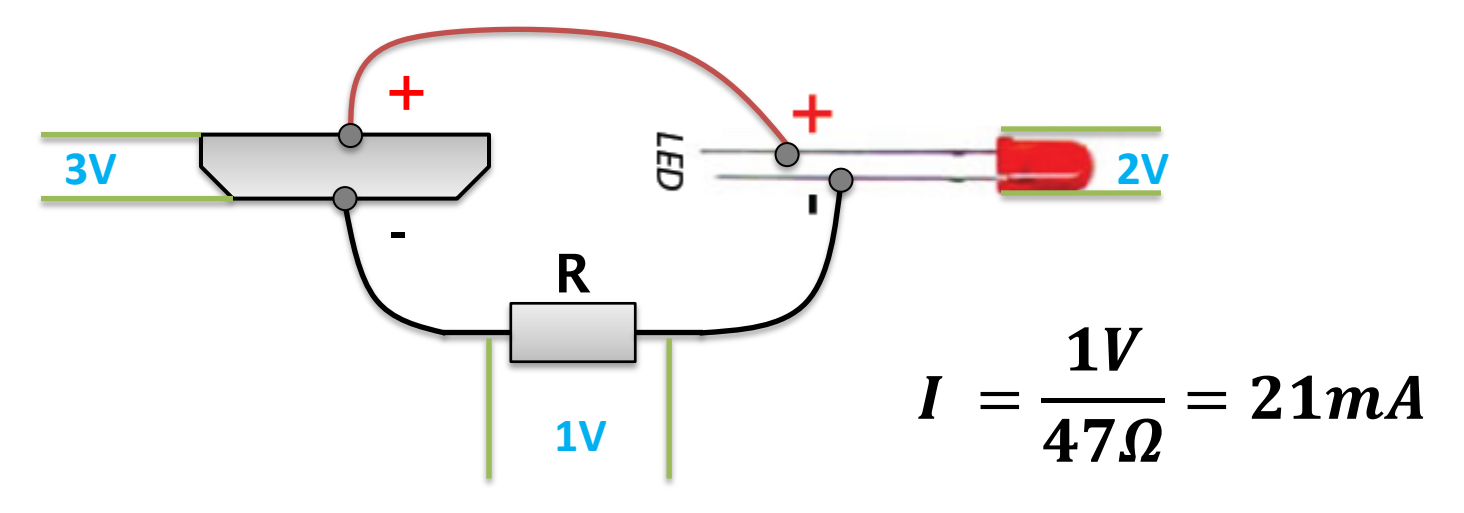

#### Basic Electronics – Parallel Connection

• Connecting multiple LEDs in parallel

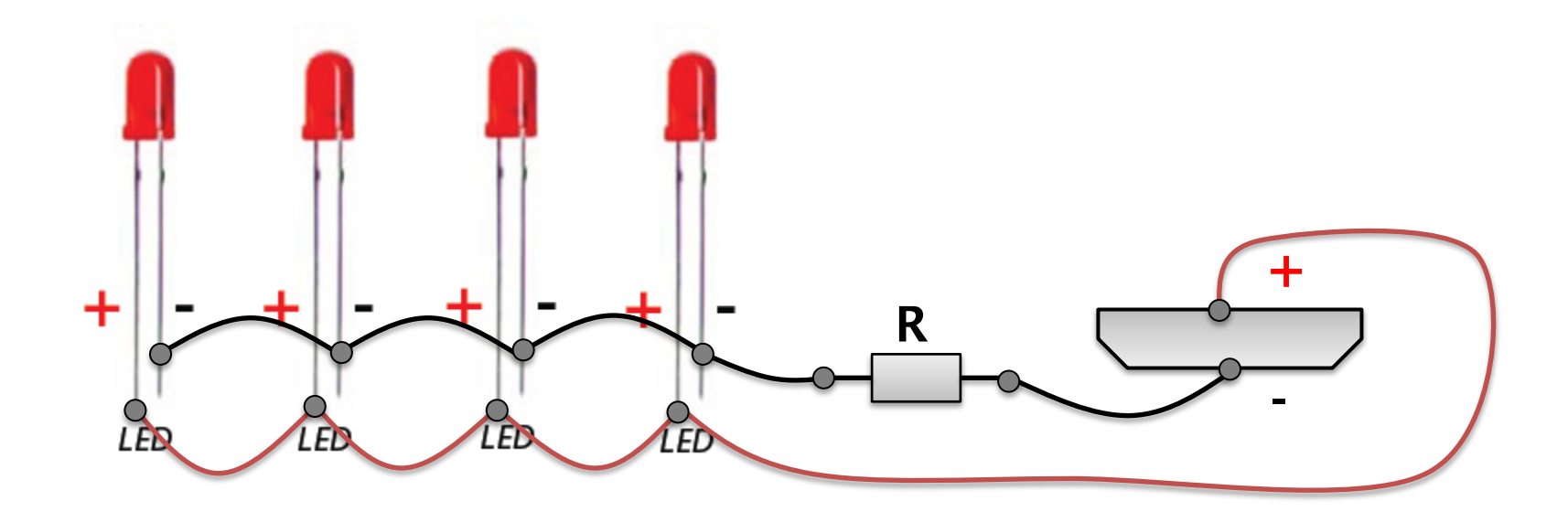

All LEDs will light up at the same time. So you can arrange them in interesting spatial patterns.

#### Basic Electronics – Parallel Connection

• Connecting multiple LEDs in parallel

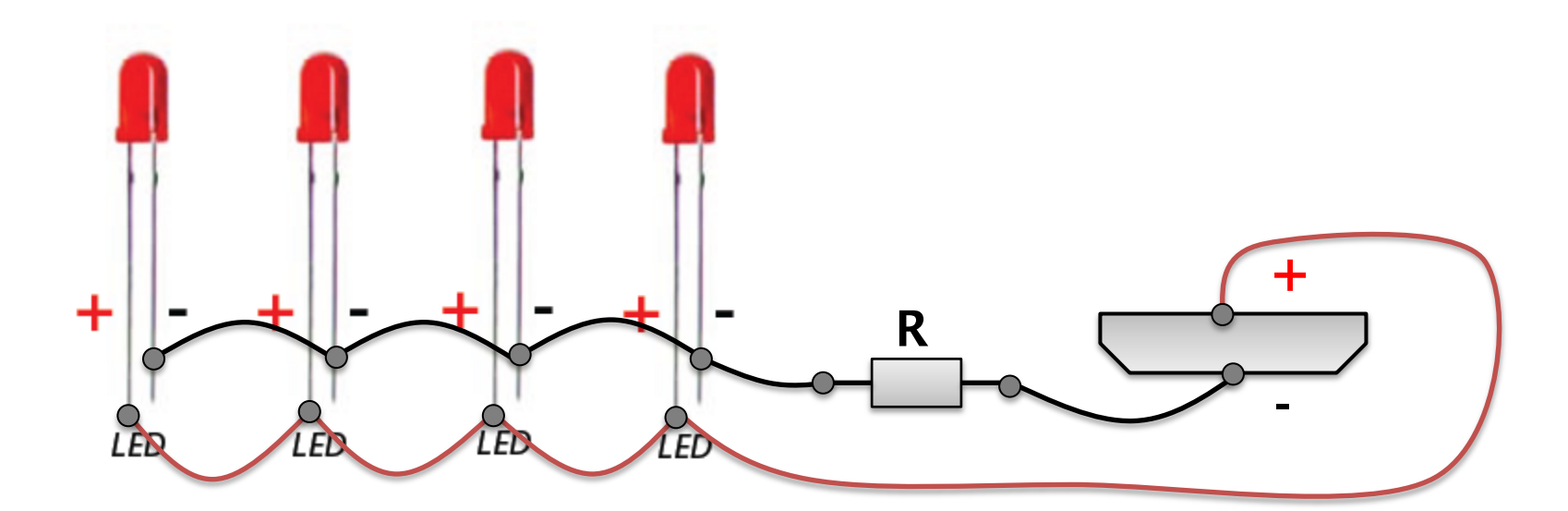

However, each LED now shares a fraction (e.g. 1/4) of the total current restricted by R, thus they will look darker.

## Basic Electronics – Buttons

Can be used to turn power on/off, or as an input component.

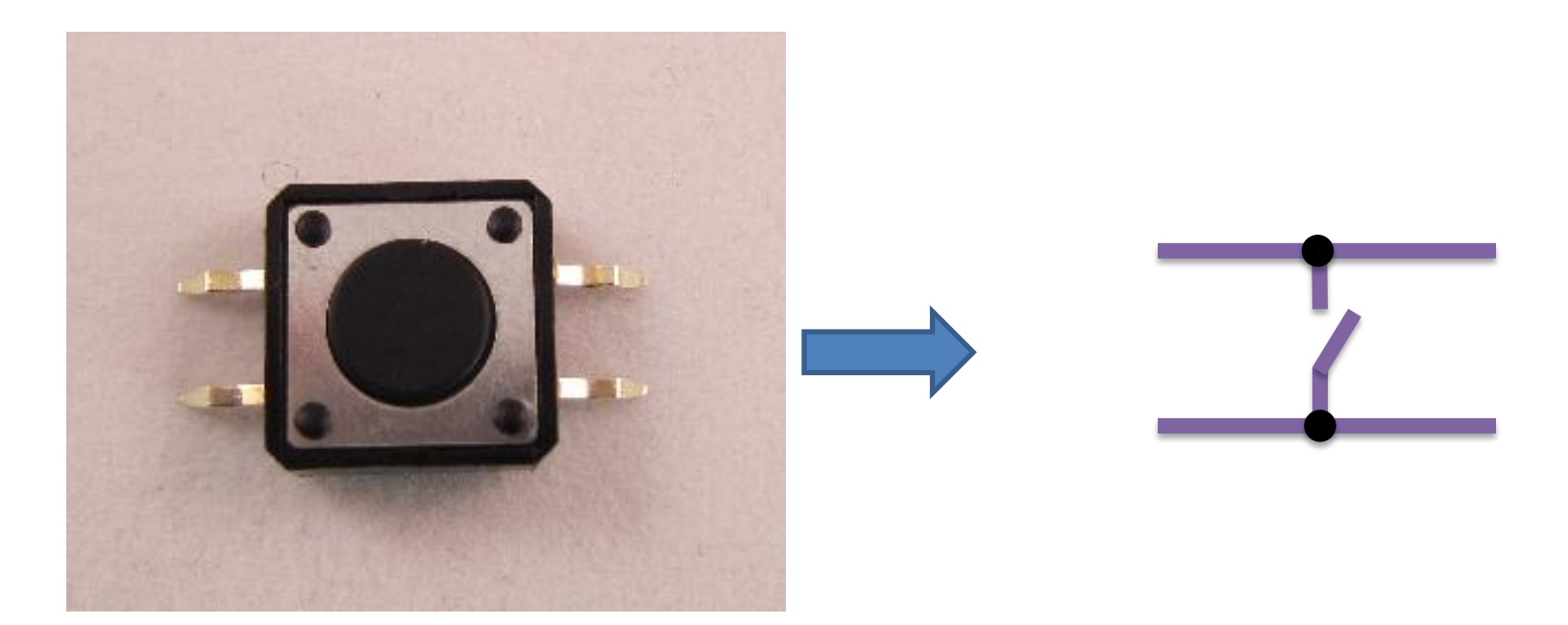

## Basic Electronics – Buttons

• Typically use one pair of pins, such as the left pair or right pair.

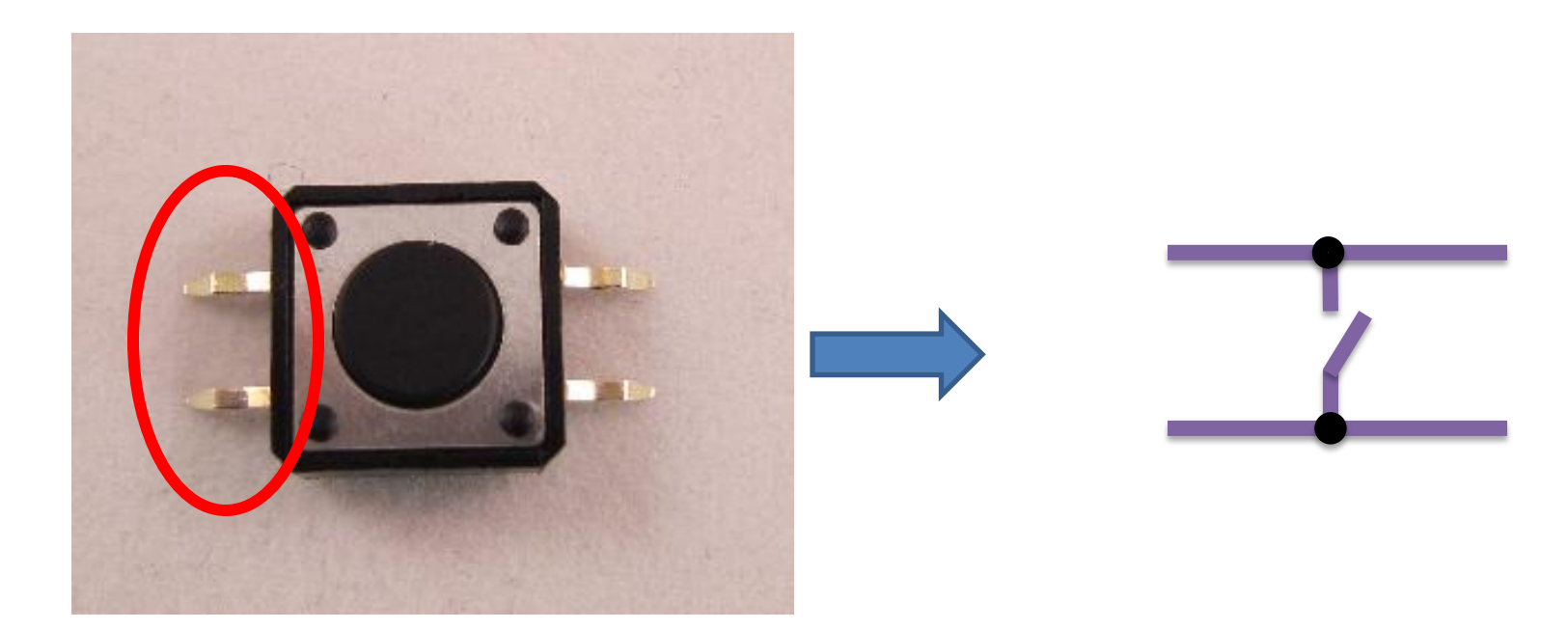

# Basic Electronics – Much More

- There are many electronics components
  - <u>Input</u>: photoresistors, photodiodes, potentiometers, microphones, all sorts of sensors
    - touch sensors, accelerometers, tilt sensors, GPS sensors, temperature sensors, pressure sensors, range sensors, oxygen sensors, RFID...
  - <u>Output</u>: LED matrix, LCD, synthesizers, speakers, servos, motors, solenoids, heat wires...

#### **Temperature Sensor**

Temperature Sensor

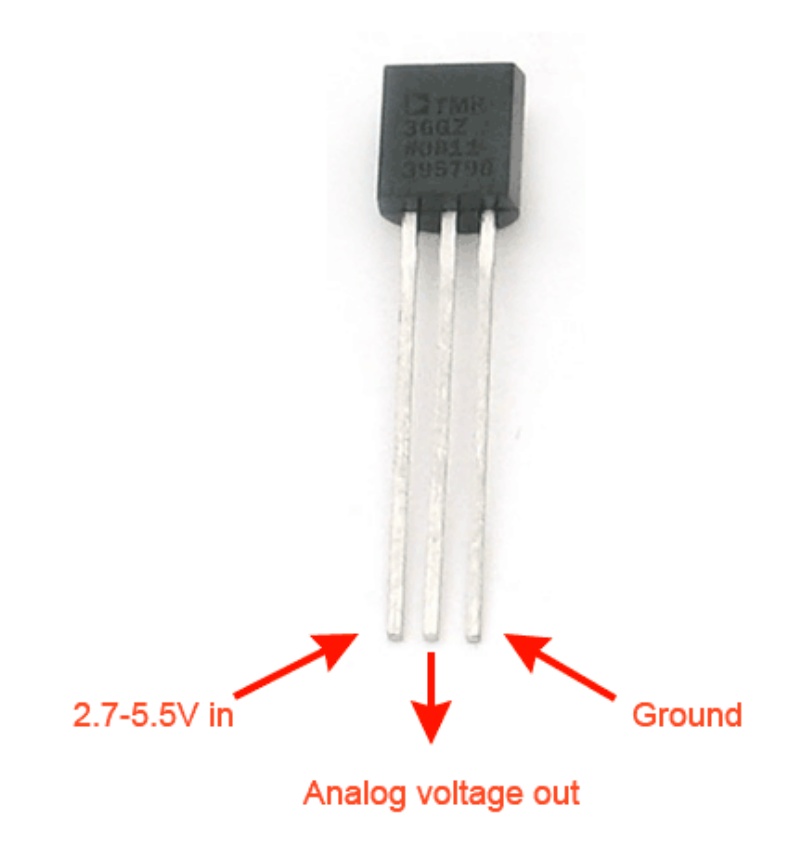

#### **Temperature Sensor**

• Humidity Sensor

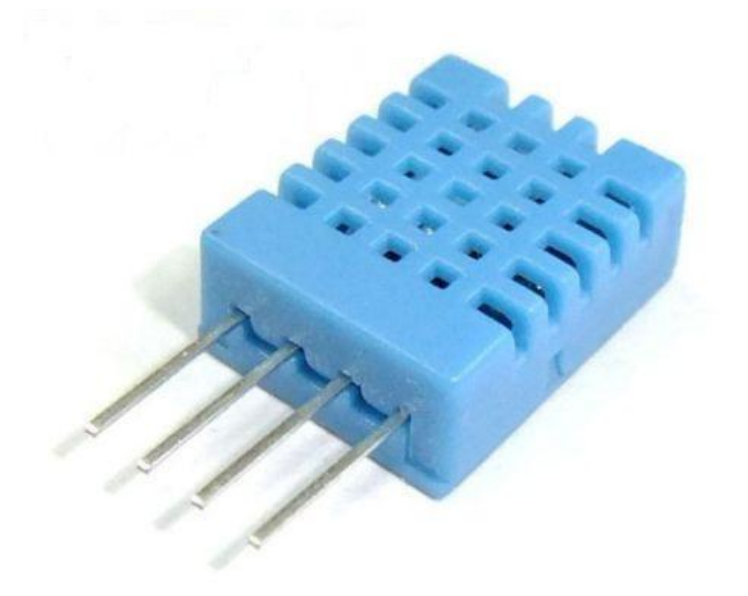

# Basic Electronics – Much More

- There are many electronics components
  - <u>Input</u>: photoresistors, photodiodes, potentiometers, microphones, all sorts of sensors
    - touch sensors, accelerometers, tilt sensors, GPS sensors, temperature sensors, pressure sensors, range sensors, oxygen sensors, RFID...
  - <u>Output</u>: LED matrix, LCD, synthesizers, speakers, servos, motors, solenoids, heat wires...
  - <u>Brain</u>: microcontrollers!

# Microcontroller (MCU)

- What is a microcontroller (MCU)?
  - Tiny computer on a single integrated circuit
  - Direct control of hardware pins (digital/analog), so it can directly talk to electronic components.
  - Low power consumption, widely used in electronic gadgets

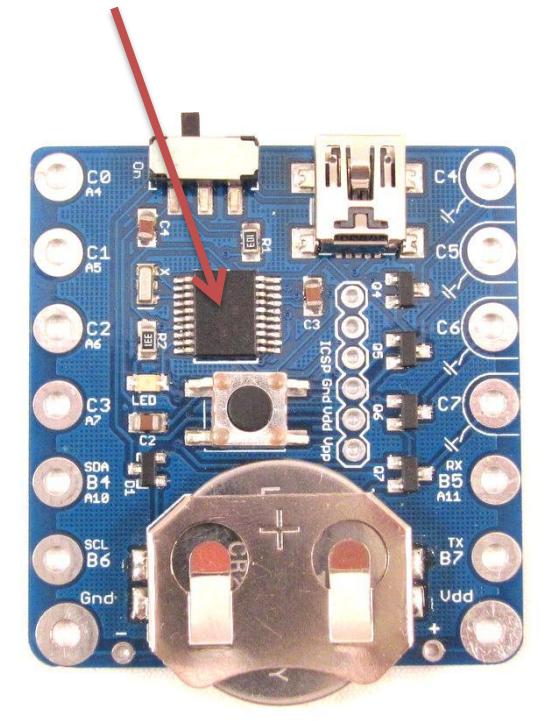

# Microcontroller (MCU)

#### • LilyPad Arduino

- Popular microcontroller board for wearable electronic projects.
- 16MHz CPU speed, 32KB flash, 14 digital pins
- Can be programmed using a Java style language (Arduino software)
- Program is uploaded using external USB FTDI programmer

## LilyPad Arduino

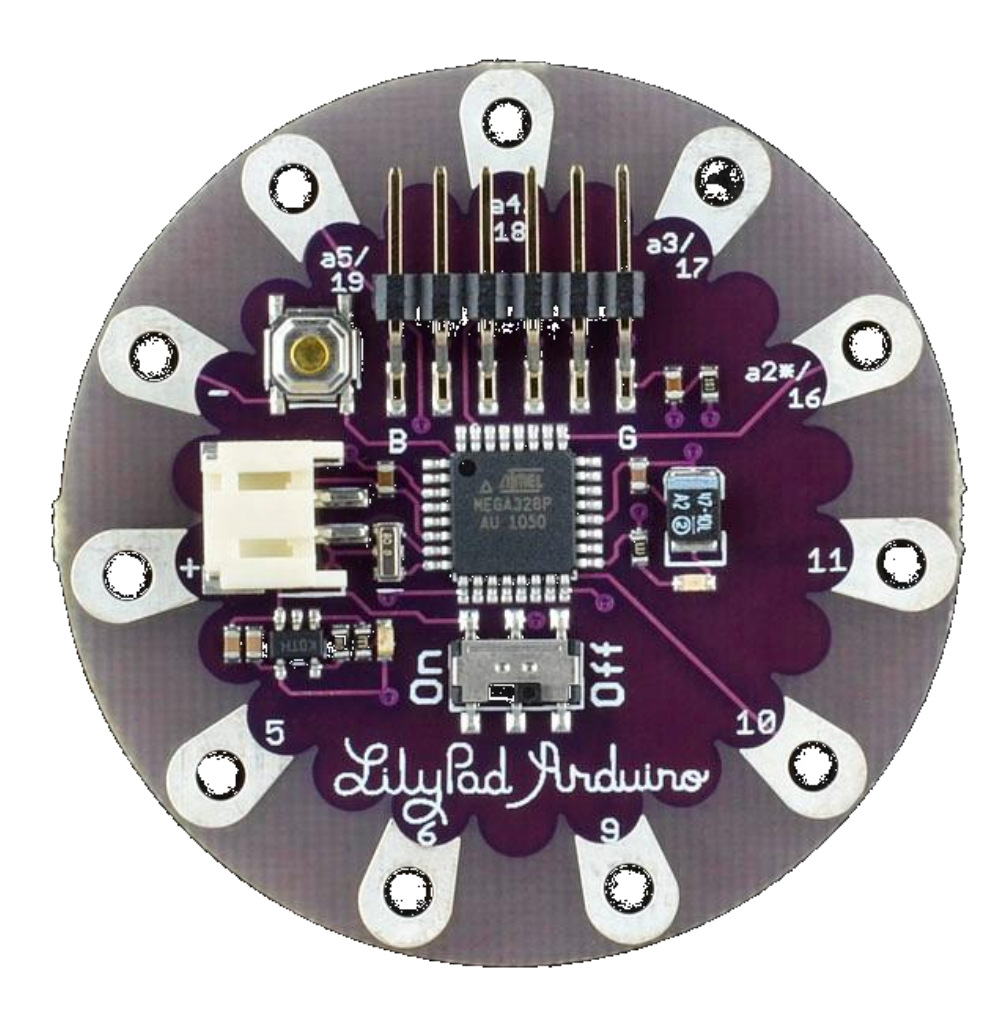

# Microcontroller (MCU)

#### SquareWear

- A new wearable electronics controller board designed by me.
- 12MHz CPU speed, 16KB flash, 12 digital pins
- Can be programmed using a C style language (Microchip MPLAB X)
- Program is uploaded using on-board USB programmer
- Has on-board LED, one general-purpose pushbutton, built-in coin battery.

## SquareWear

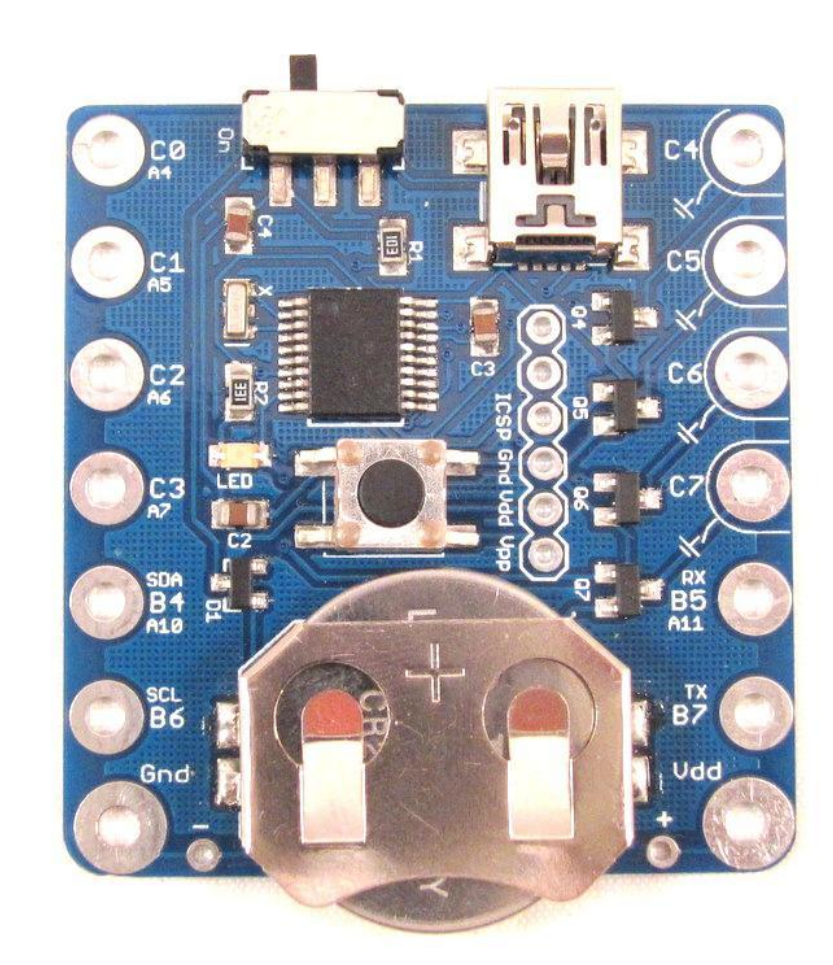

#### SquareWear

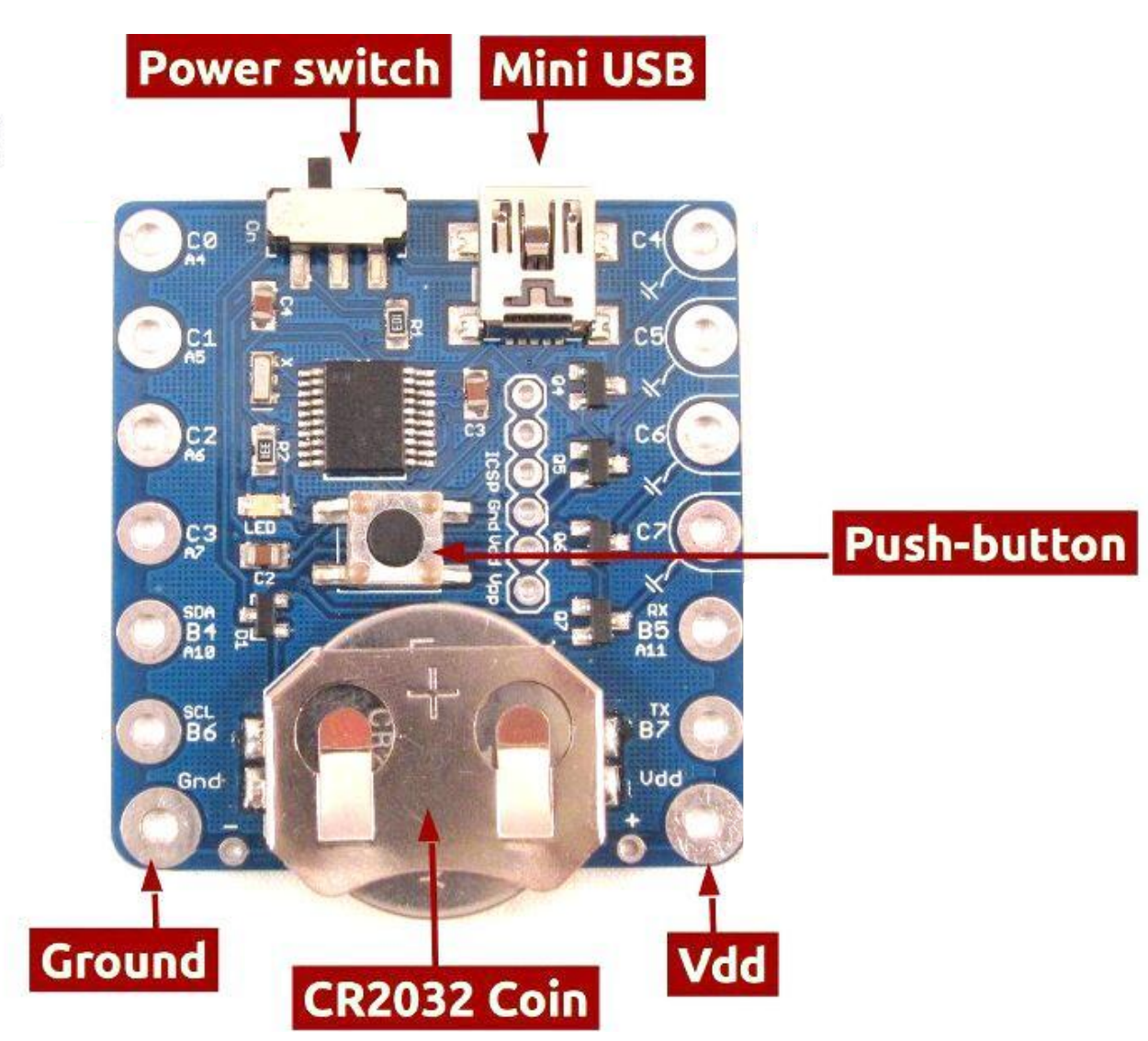

v1.1c

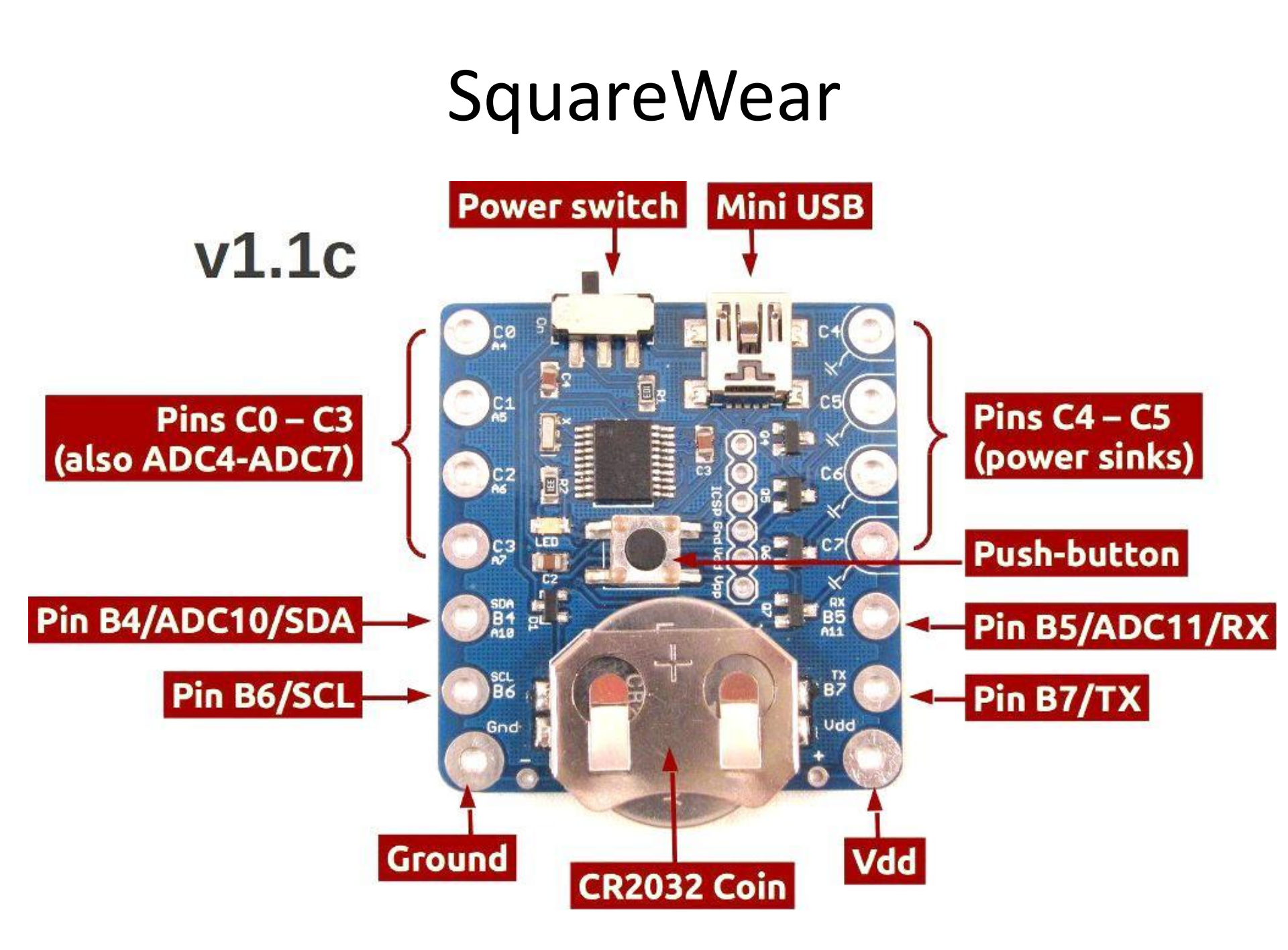

#### SquareWear

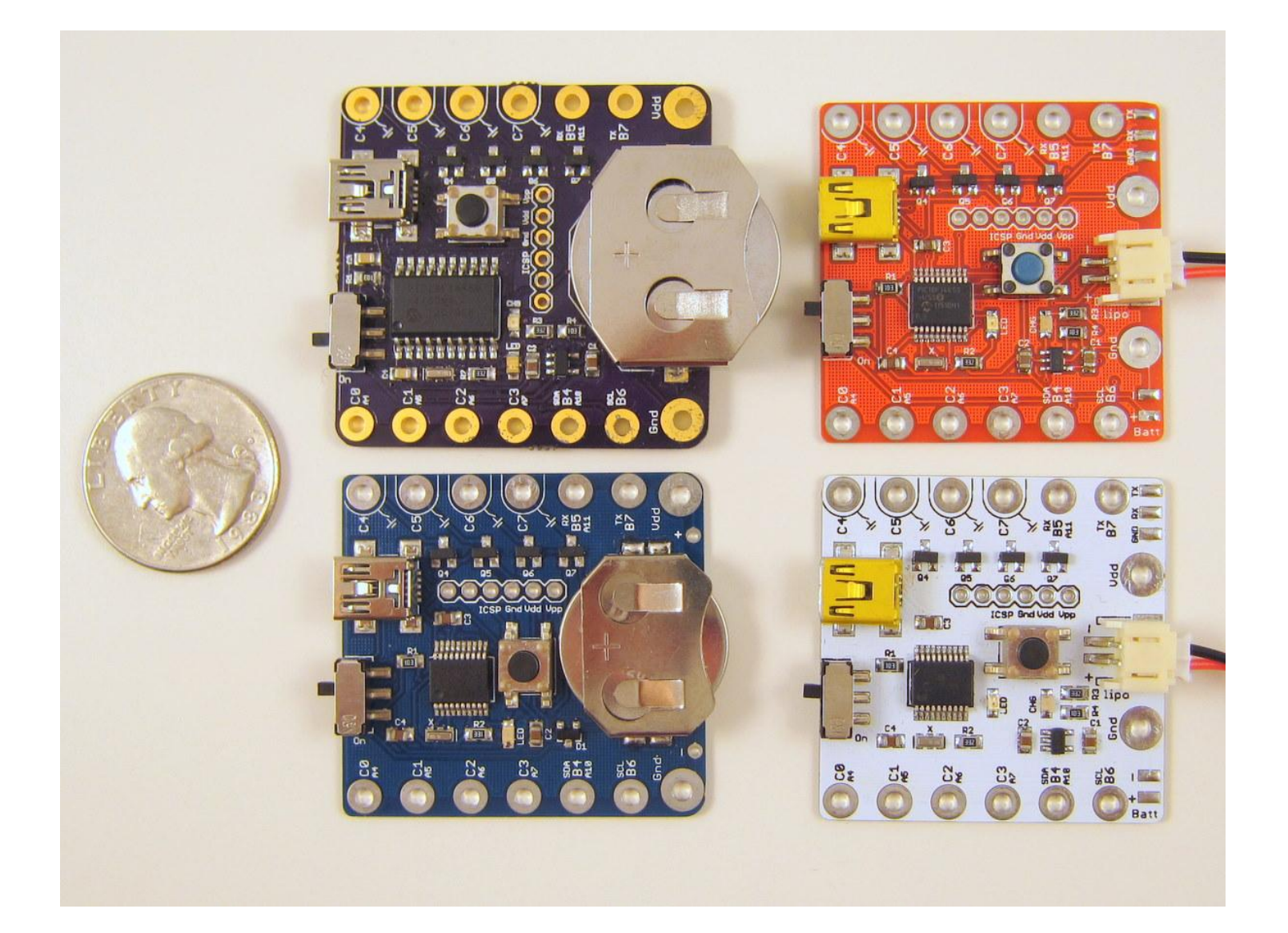

# Microcontroller (MCU)

Digital Output

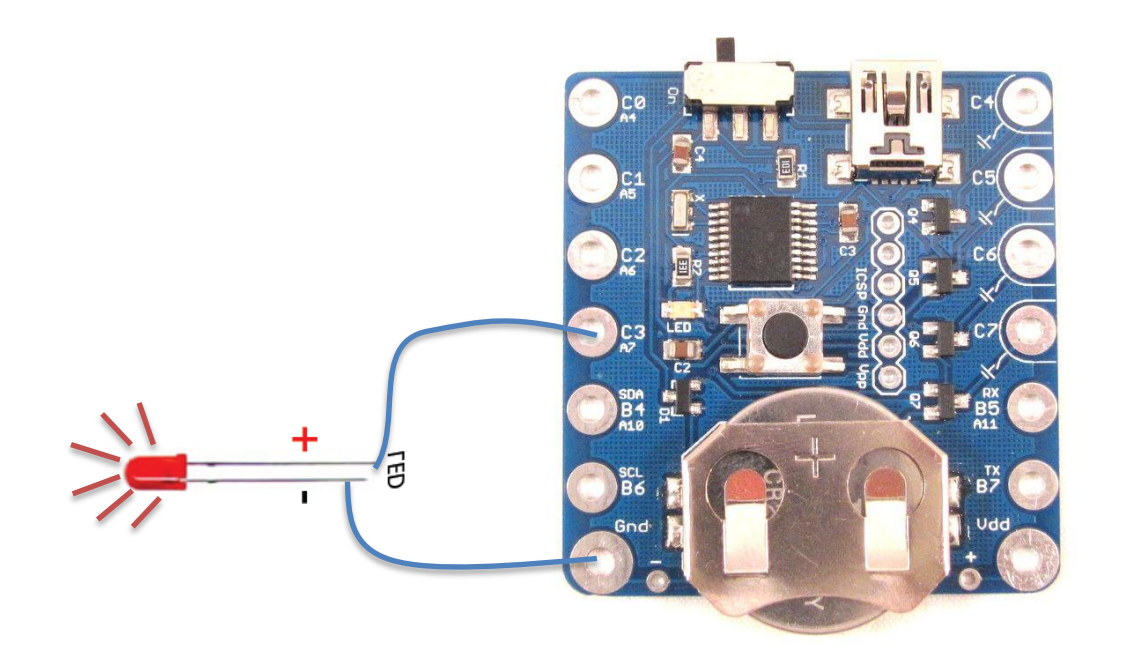

<u>Digital Output</u> pin serves as programmable 'switch' to control the voltage supply to the LED

# Microcontroller (MCU)

• Digital Input

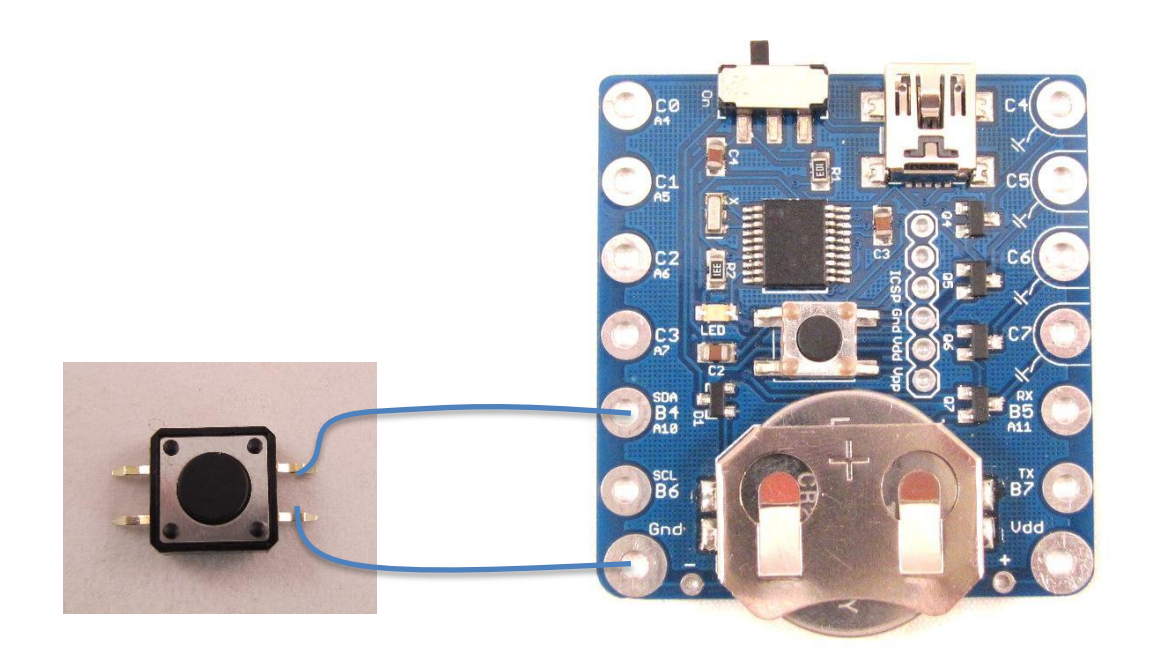

**Digital Input** pin can be used to detect whether a button has been pressed. How?

- Download SquareWear software package.
- Enter Programming Mode:
  - Insert a mini USB cable, and connect the other end of the cable to your computer's USB port.
  - Power off SquareWear. Then press the push-button while sliding the switch to 'On'. The microcontroller will now enter the programming mode. Your system should automatically detect it as a HID class USB device. You shouldn't need to install any driver.

- Enter Programming Mode:
  - Alternatively, while a program is running, press and hold the push-button for more than 5 seconds. This should trigger a software reset, and then bring the device to programming mode.

#### • Upload a Compiled Program:

**Step 1**: Locate the folder named **Uploader**, then run the uploader program corresponding to your operating system. After launching, the program should report **Device is Found** or **Device Ready**.

• Some additional steps are needed in Linux.

#### • Upload a Compiled Program:

Step 2: Now click on the open folder icon to Import a .hexfile. You can use any .hex file from folder named *CompiledDemos*. For example, select the one in 04.BUTTON\_PRESS.

Click on the next icon **Erase/Program/Verify**. Wait for it to finish and check if it reports success.

Then click on the last icon to **Reset Device**. The program has now been flashed onto the microcontroller.

#### • Upload a Compiled Program:

**Step 3**: You don't need to close the uploader. You can keep it running, and the next time you enter the programming mode again, the uploader will automatically become ready.

# **Basic Sewing Skills**

- Sewing 101 (demonstration)
  - 1. Pick up a needle (with a large needle hole)
  - 2. Pick up a conductive thread (what is this?)
  - 3. Threading (use *beeswax* or *threader* to help you)
  - 4. Make a knot (we use single thread)

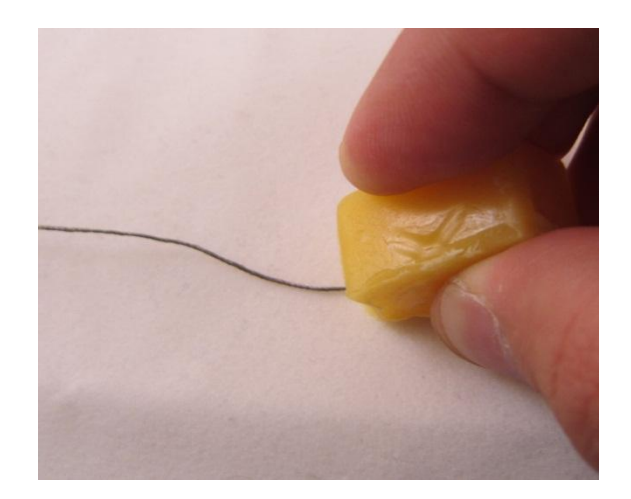

# **Basic Sewing Skills**

#### • Sewing 101

- 1. Pick up a needle (with a large needle hole)
- 2. Pick up a conductive thread
- 3. Threading (use *beeswax* or *threader* to help you)
- 4. Make a knot (we use single thread)
- 5. March the needle in small steps
- 6. Finishing up

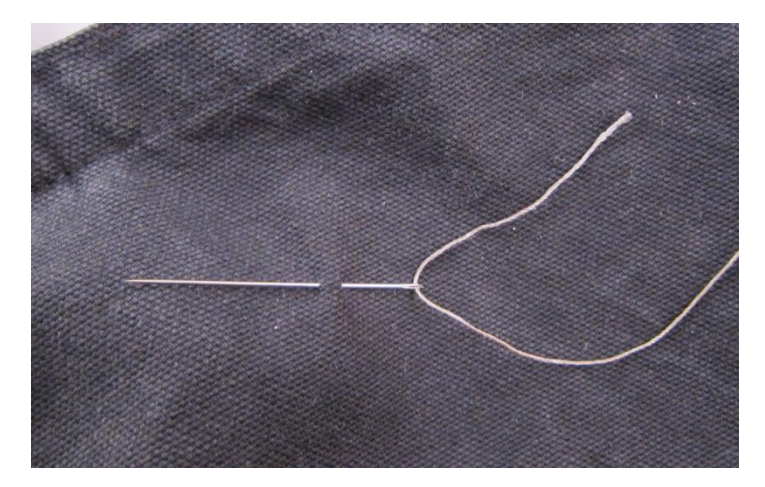

# **Basic Sewing Skills**

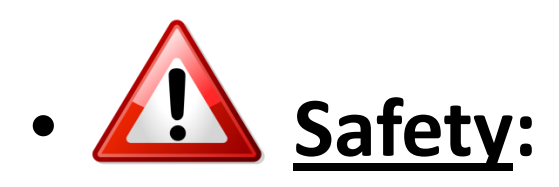

- Be careful to protect your fingers.
- After you are done, insert the needle into a needle cushion
- Avoid crossing conductive threads. Why?
- When sewing, watch where the thread goes. At the beginning, go slowly.

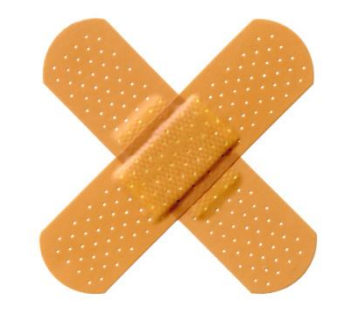

#### • General steps:

1. Curl leads into circles (use *needle nose pliers*) Make sure you can find the positive lead! (mark the positive side, or curl it differently)

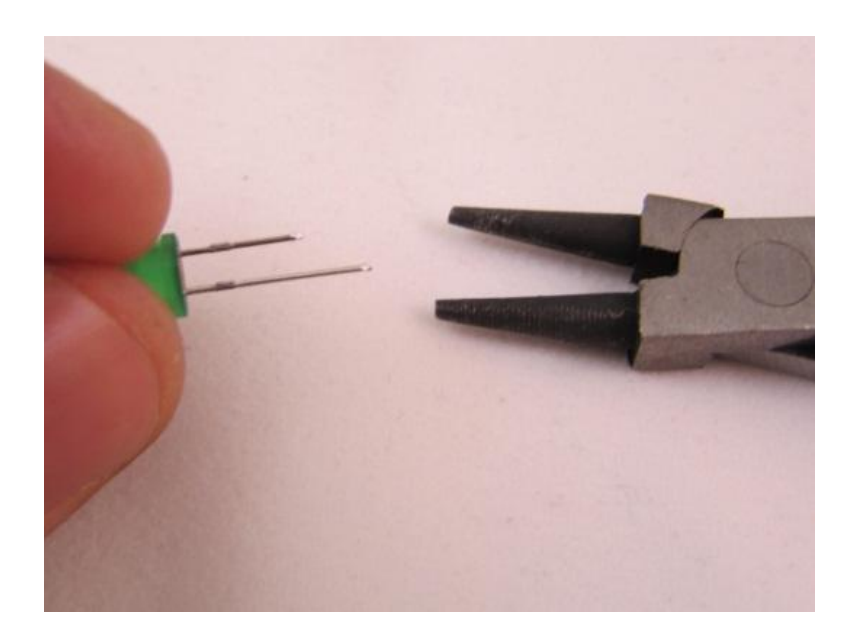

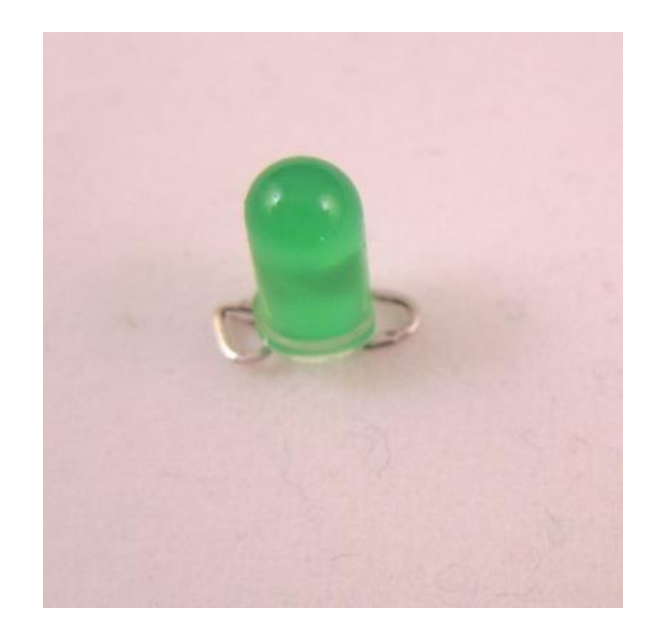

#### • General steps:

- 1. Curl leads into circles (use needle nose pliers)
- 2. Use a **tape** or small amount of **hot glue** to fix the component onto textile

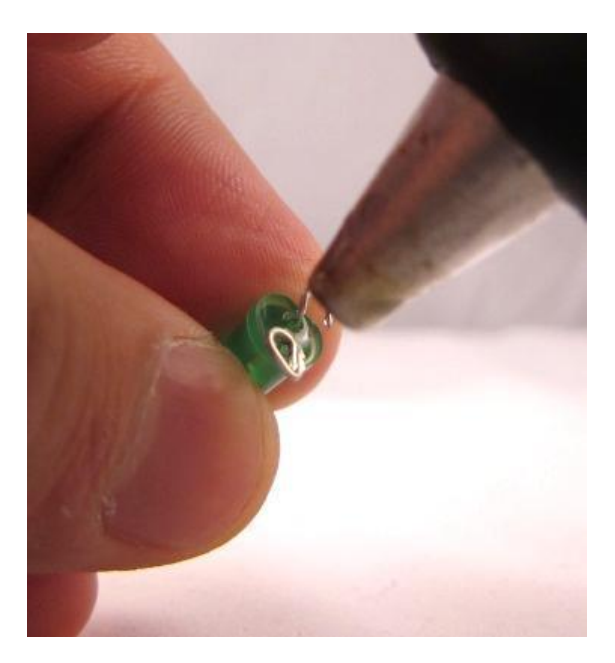

#### • General steps:

- 1. Curl leads into circles (use needle nose pliers)
- 2. Use a **tape** or small amount of **hot glue** to fix the component onto textile
- Sewing with conductive thread. Use at least 3-4 stiches on each lead, make the stiches tight so that the contact is reliable.
  - If necessary, use hot glue

• Example:

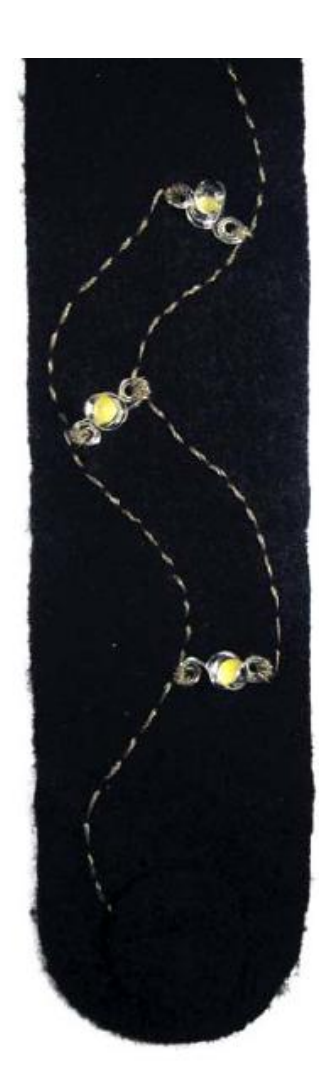

- Exercise: use conductive thread
  - Conductive thread has a considerable amount of resistance. Keep them short.

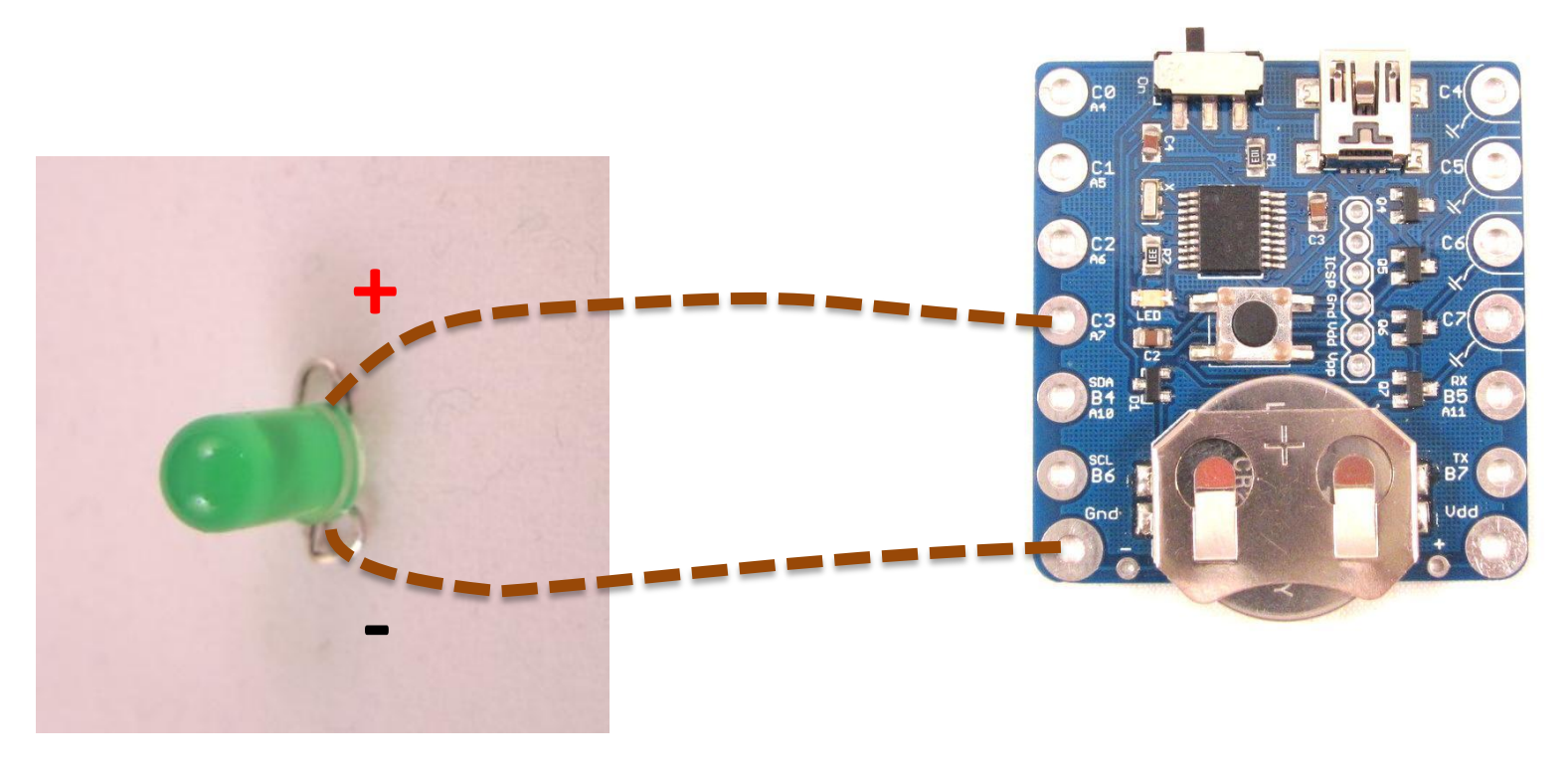

- Sewing Other Components:
  - Unpolarized, so no need to distinguish between positive and negative

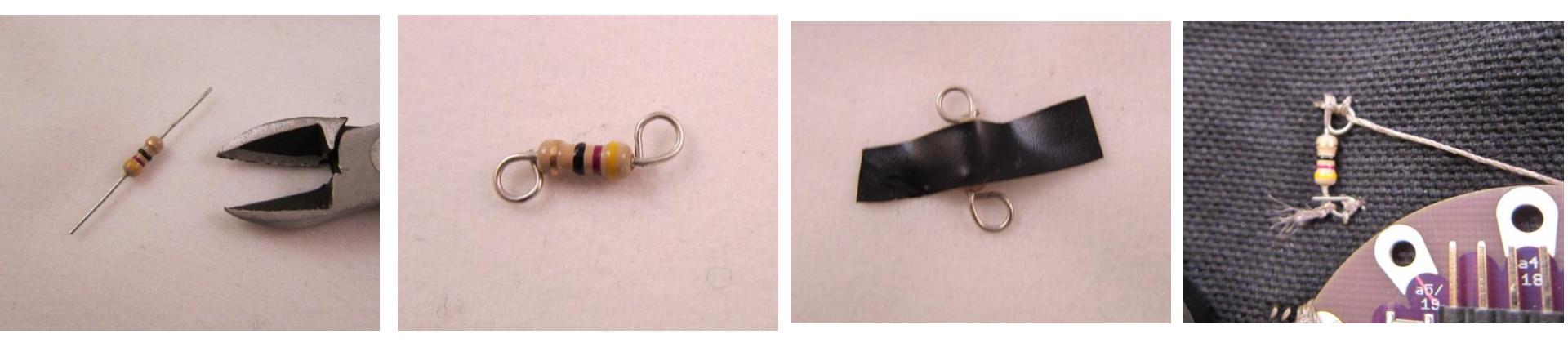

<u>Important</u>: watch out flying threads. They are conductive! Cut excessive threads to avoid shorting. Use glue if necessary.

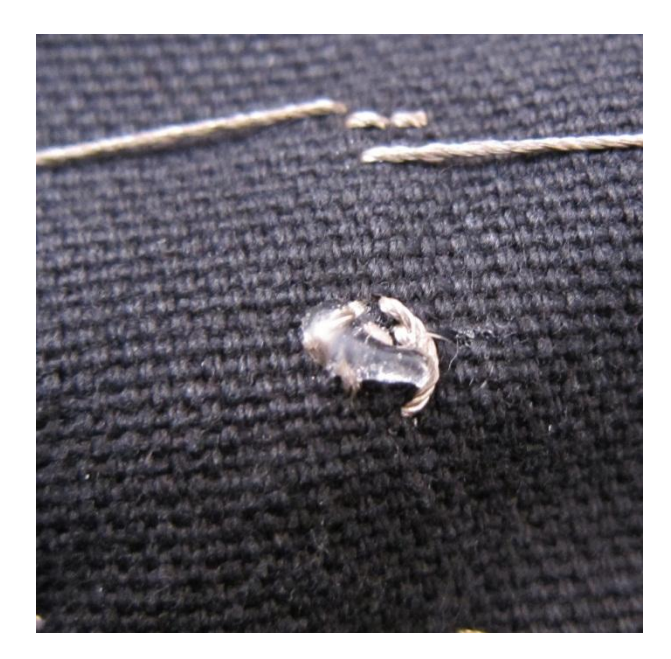

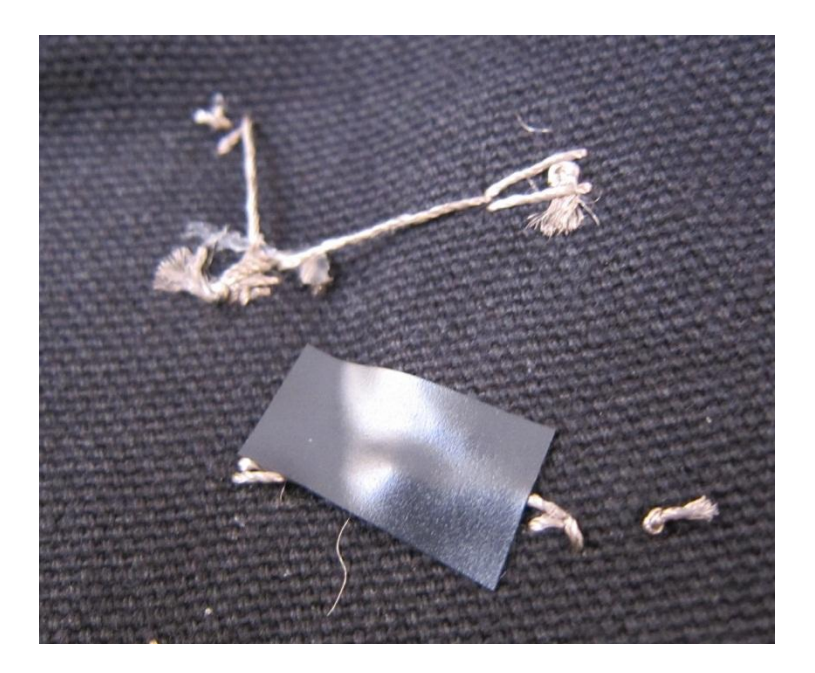

• Pattern Planning:

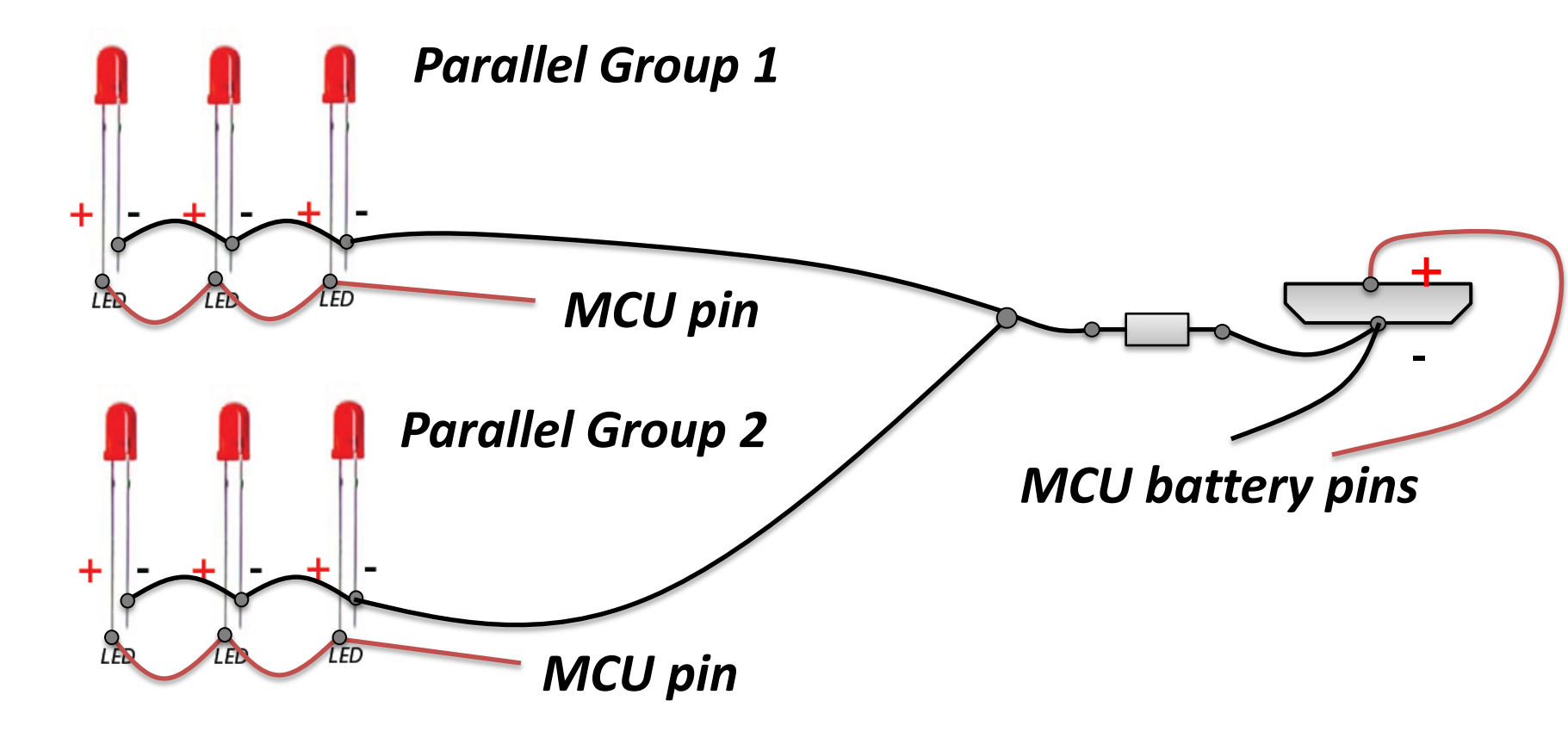

• Pattern Planning:

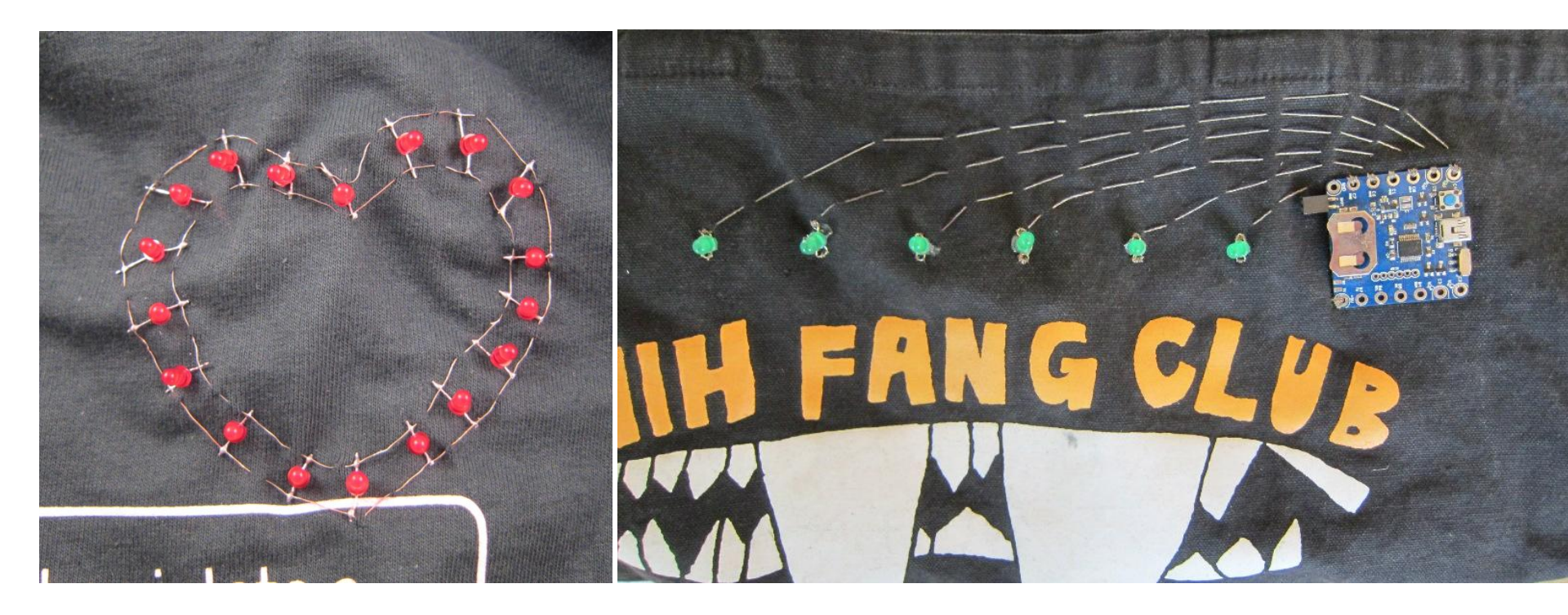

# Putting Everything Together

- Step 1: make a design
  - Decide the pattern
    - How many LEDs? What colors? Number of pins to use (which determines the number of parallel groups).
  - Don't be too ambitious!
    - Sewing is time consuming. Do <u>not</u> plan more than 12 LEDs this time.
  - Ask for help if you are not sure.

# Putting Everything Together

- Step 2: sewing LEDs according to pattern
  - Make sure you can still distinguish between positive and negative leads after curling.
  - Use hot glue or electric tape to help fixing components.
  - Watch out for where the conductive threads go.
    Avoid unintentional crossing of threads!

# Putting Everything Together

- Step 3: sewing SquareWear
  - Connect LEDs with planned SquareWear pins.
- Step 4: program SquareWear
  - Plug in mini USB cable and upload program.
  - Check if all LEDs function as desired.
  - If LEDs do not light up, check your connection. Use a multimeter to see if there is any shorting.
- Voila, you are done!

# **Other Electronic Components**

#### • Infrared LEDs

- Similar to standard LEDs but emit light in the IR range (about 940nm wavelength)
- You can't see IR light, but camera sensors can!

![](_page_56_Picture_4.jpeg)

- Where can you find infrared LEDs in your home?

![](_page_56_Picture_6.jpeg)

# **Other Electronic Components**

• Infrared Photo-Transistors

![](_page_57_Picture_2.jpeg)

![](_page_57_Picture_3.jpeg)

Think of it as a photo-sensitive resistor

# **Photo-Transistors** Infrared Photo-Transistors R +Output

No light  $\rightarrow$  Photo-transistor high resistance  $\rightarrow$  High output value

# Infrared Photo-Transistors R + Output

**Photo-Transistors** 

Strong light  $\rightarrow$  Photo-transistor low resistance  $\rightarrow$  Low output value

## **Pulse Sensor**

![](_page_60_Figure_1.jpeg)

## **Pulse Sensor**

• What is it?

A sensor that can detect your heart beat.

• How does it work?

![](_page_61_Picture_4.jpeg)

## **Pulse Sensor**

• What is it?

A sensor that can detect your heart beat.

• How does it work?

![](_page_62_Picture_4.jpeg)